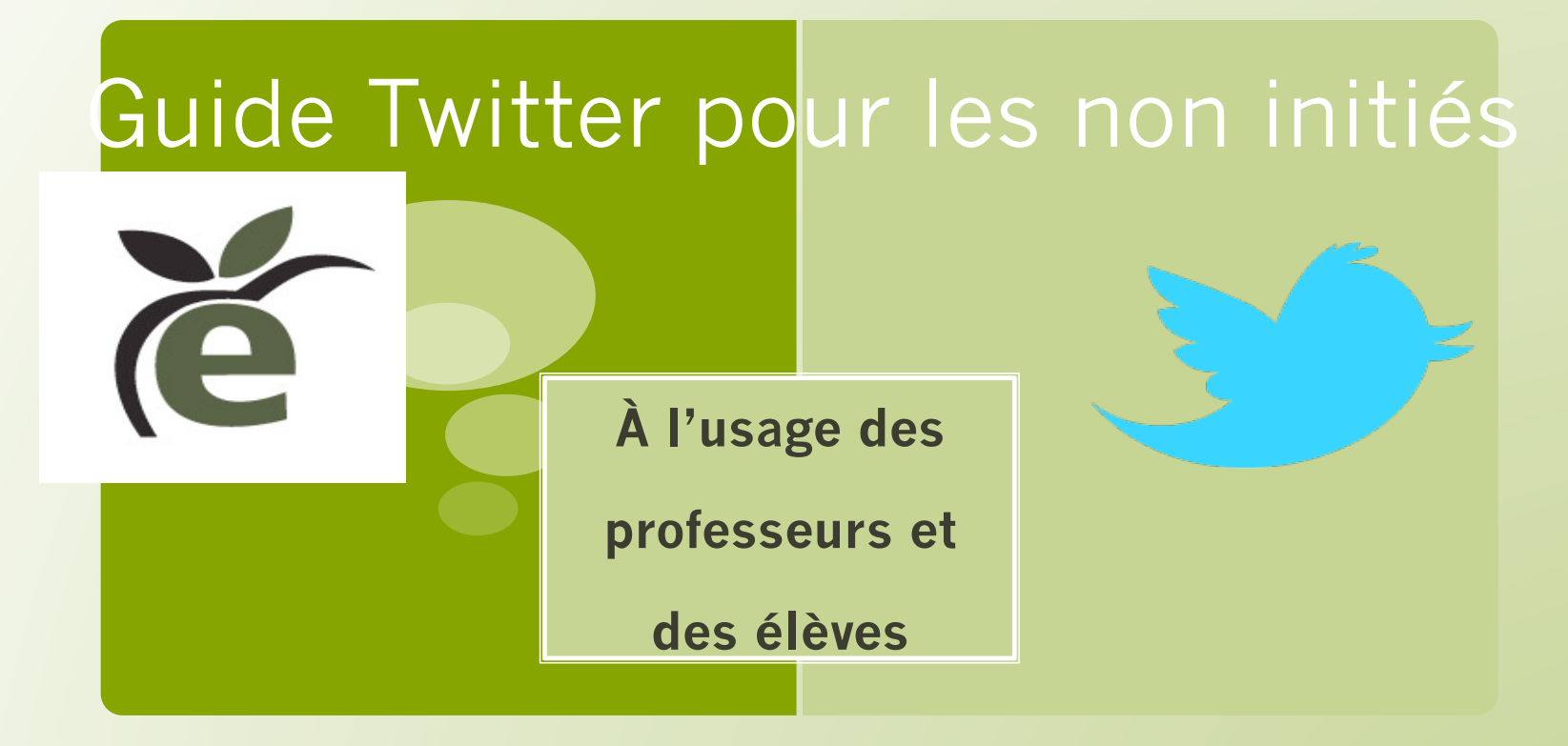

Inutile de paniquer, vos élèves se feront un plaisir de vous aider!

## Sommaire

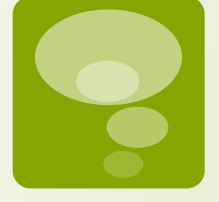

- 1. Twitter, c'est quoi au juste ?
- 2. Comment se connecter à son compte Twitter?
- 3. Comment rédiger un tweet et le publier?
- 4. Suivre quelqu'un sur Twitter
- 5. Sélection des tweets en Classe
- 6. Mettre des tweets en favoris.
- 7. Envoyer vos 10 meilleurs tweets par Messages privés
- 8. Retweeter les tweets des élèves
- 9. Répondre à un tweet

## 1.Twitter, c'est quoi au juste?

- Twitter, en gros, est un médium social. Autrement dit, c'est un site où n'importe qui peut ouvrir un compte et partager des idées, des expériences et du contenu avec le reste du monde.
- Dans notre cas il s'agira de faire participer les élèves au concours Twittérature en les suivant sur Twitter et retweeter leurs tweets sélectionnés sur le compteTwittérature.

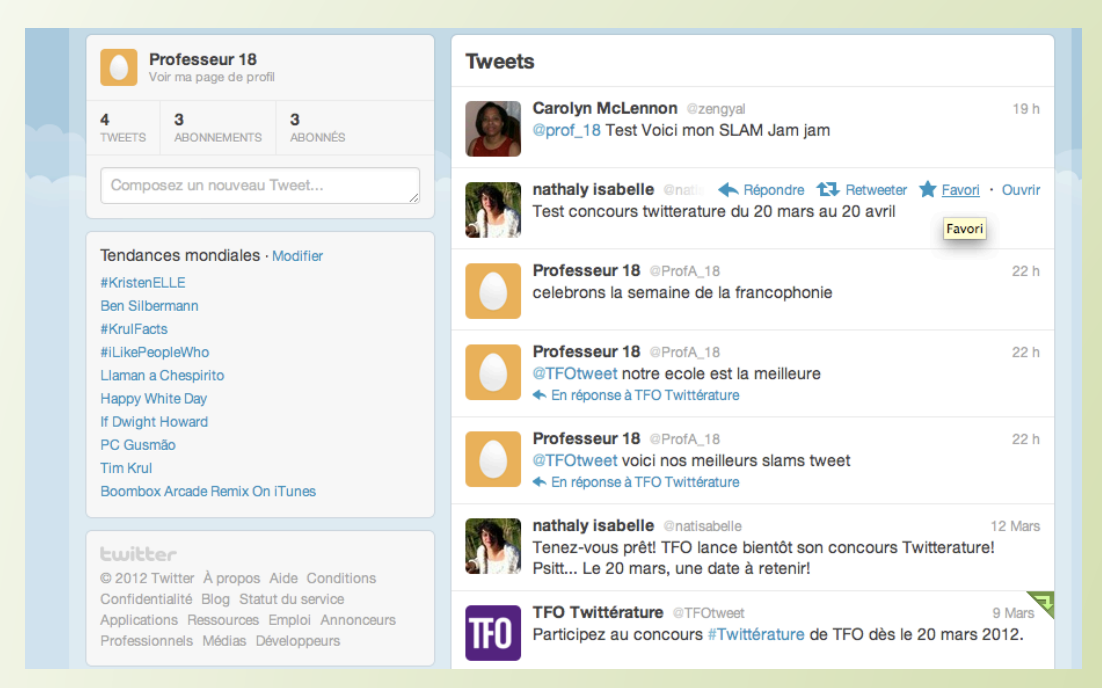

## C'est quoi un tweet?

- Un « tweet » est un message d'une longueur maximale de 140 caractères espaces inclus).
- Il a pour but de véhiculer une information.

#### Exemple de page d'accueil twitter avec son fil de tweets

## 2. Comment se connecter à son compte Twitter?

 Pour accéder au compte de votre classe, entrez votre nom d'utilisateur ou adresse courriel et votre mot de passe qui vous aura été envoyé.

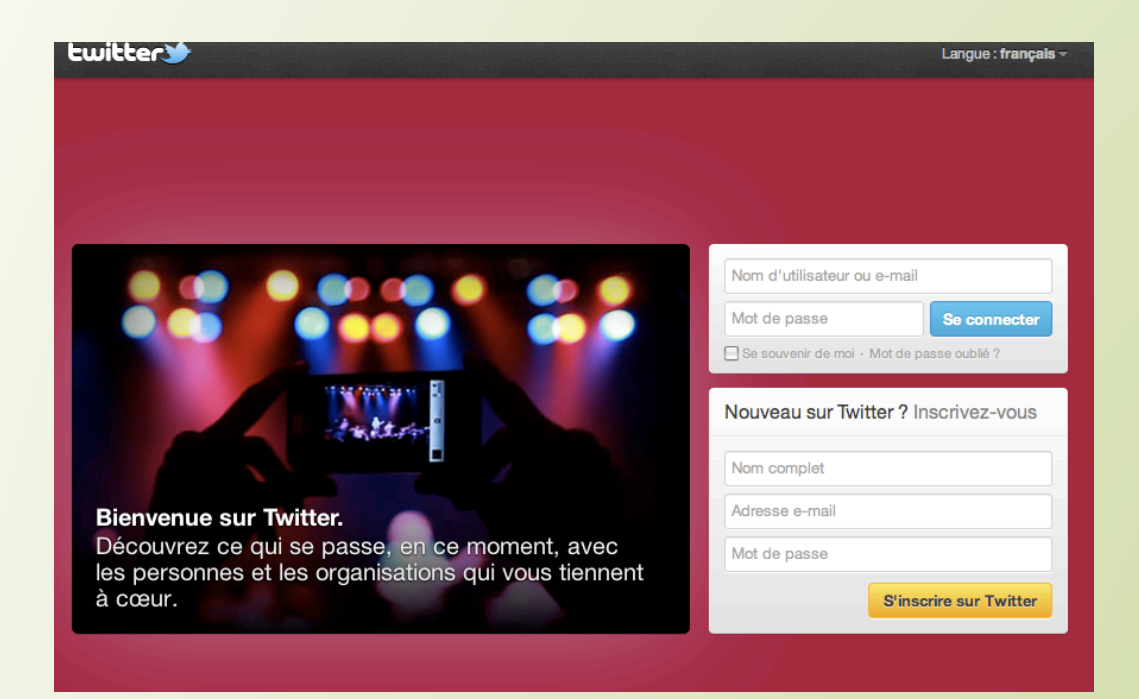

Vous allez voir ci-après comment faire pour créer un tweet, le publier, suivre des contacts et retweeter les tweets des élèves !

 Facultatif : S'ils ont un ordinateur ou un Ipad par équipe, les élèves se connectent à un compte Twitter créé à cette fin.

#### Voici la page de connexion de Twitter.

## 3. Suivre quelqu'un sur Twitter

Suivre quelqu'un sur Twitter signifie :

- S'abonner à ses tweets,
- Leurs tweets apparaîtront dans votre fil

| Accuell                | Connecter | # Découvrir | Ŷ | Q @tfo     |  |
|------------------------|-----------|-------------|---|------------|--|
| Résultats de recherche |           | @tfo        |   | Rechercher |  |
|                        |           |             |   |            |  |

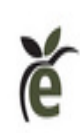

**TFO Éducation** @TFOEducation Le GroupeMédia TFO produit et distribue plus de 4 000 ressources pédagogiques multimédias de qualité en lien avec les programmes-cadres du MÉO.

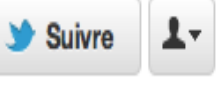

- Pour suivre une personne, on peut la rechercher dans la barre de recherche en tapant
   @+nom d'utilisateur
- Si la recherche est fructueuse, l'aperçu de la page de la personne s'affiche. Il suffit donc de cliquer sur Suivre

## 3. Suivre quelqu'un sur Twitter (suite)

 Vous suivez par exemple @tfoeducation, vous recevrez ses Tweets sur votre page d'accueil lorsque vous vous connectez.

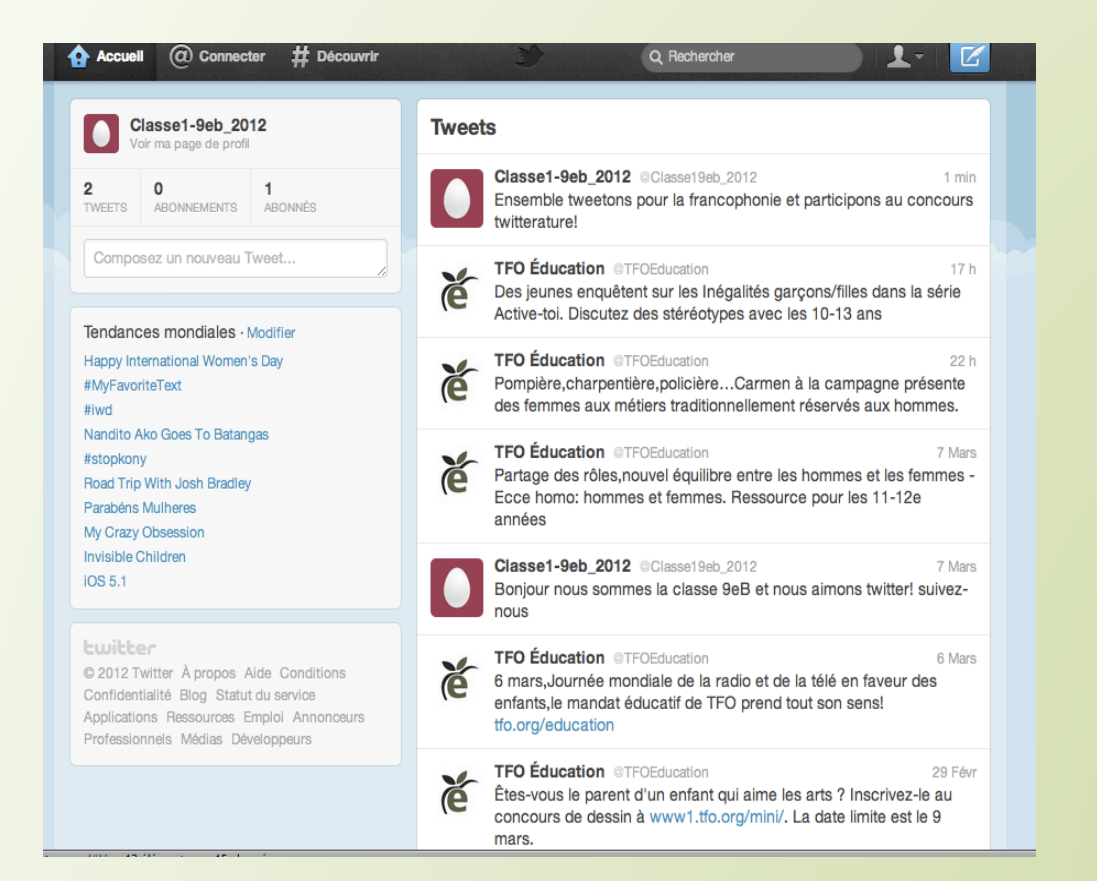

Voici votre page d'accueil avec votre fil de tweets.

Vous pouvez désormais:

- Voir les tweets des personnes que vous suivez (vos élèves).
- Répondre à leurs tweets.
- Retweeter leurs tweets
  publiés sur votre fil de tweets.

# 4. Comment rédiger un tweet et le publier?

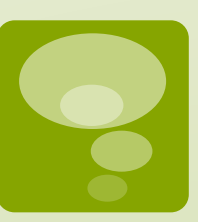

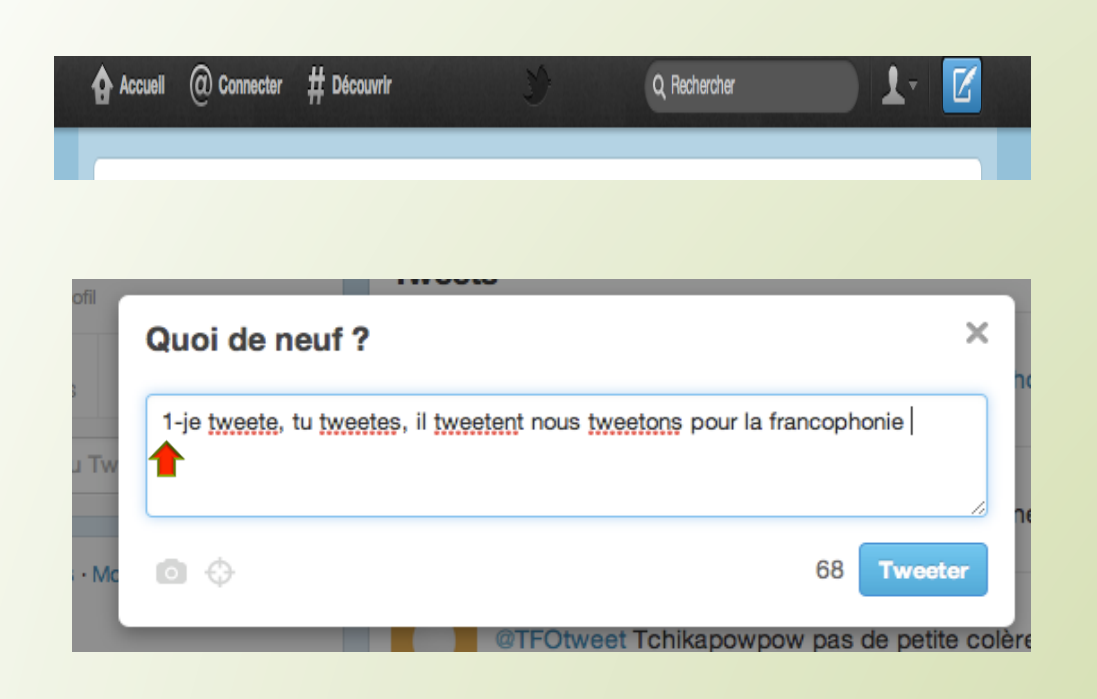

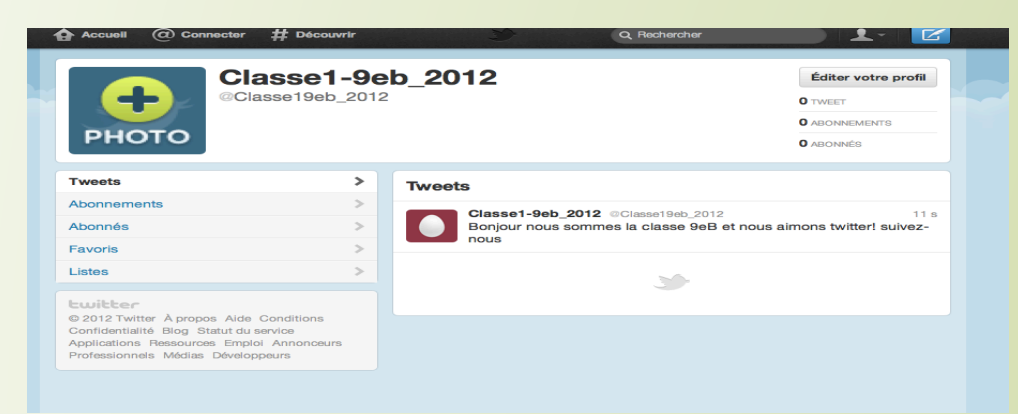

- Pour rédiger un tweet, il faut cliquer sur l'icône avec la plume bleue en haut à droite de la page.
- La fenêtre de rédaction s'ouvre. Il ne vous reste plus qu'à rédiger et cliquer sur le bouton Tweeter
- Il faut bien indiquer pour chaque tweet rédigé un numéro (voir exemple).
- Le tweet publié vient donc s'afficher sur votre page d'accueil. Il sera donc visible par les autres utilisateurs qui vous suivent.

## 5. Sélection des tweets en Classe

 Une fois que les élèves auront tweeté en équipe, il faudra qu'ils sélectionnent 4 slams/tweets par équipe, sur l'ensemble des tweets publiés par la classe.

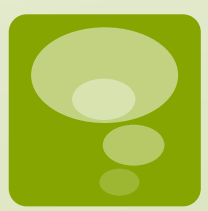

### Cas 1: IPAD et TBI

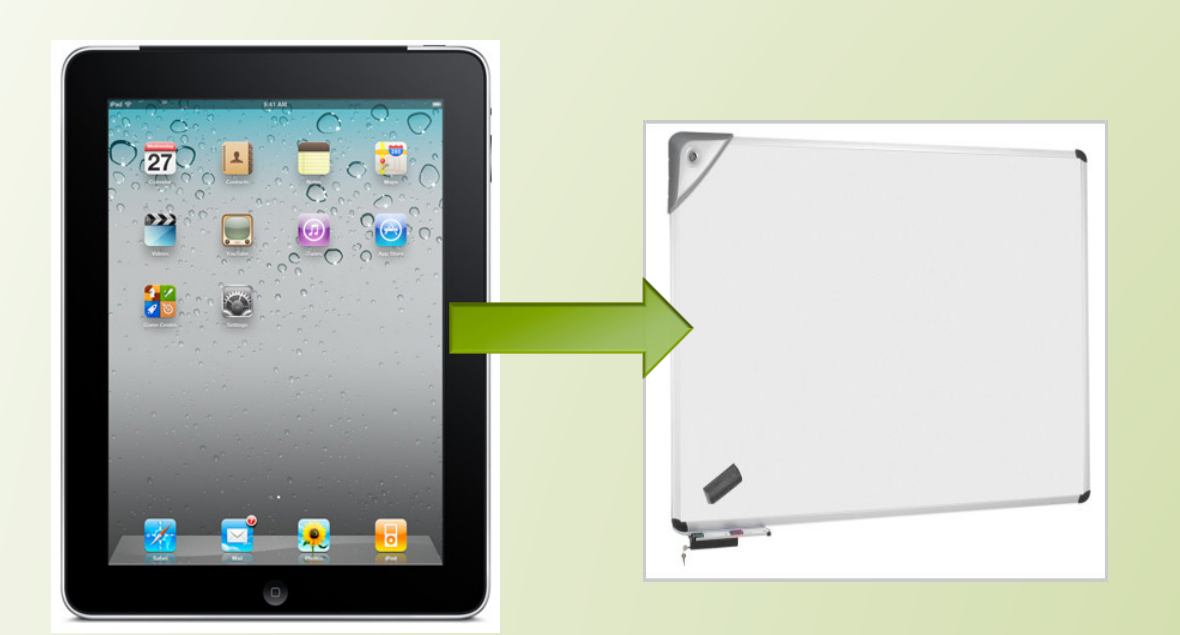

 Cas 1: vous disposez des iPad en classe sur les lesquels vos élèves tweetent.

 Lors de la sélection des tweets, vous projetez la page Twitter de la classe sur le TBI.

 Vous demandez aux équipes de remplir la grille (Annexe1) et d'indiquer leurs quatre slams préférés.

## 5.1 Sélection des tweets en Classe

#### Cas 2: Ordinateur en classe + Word

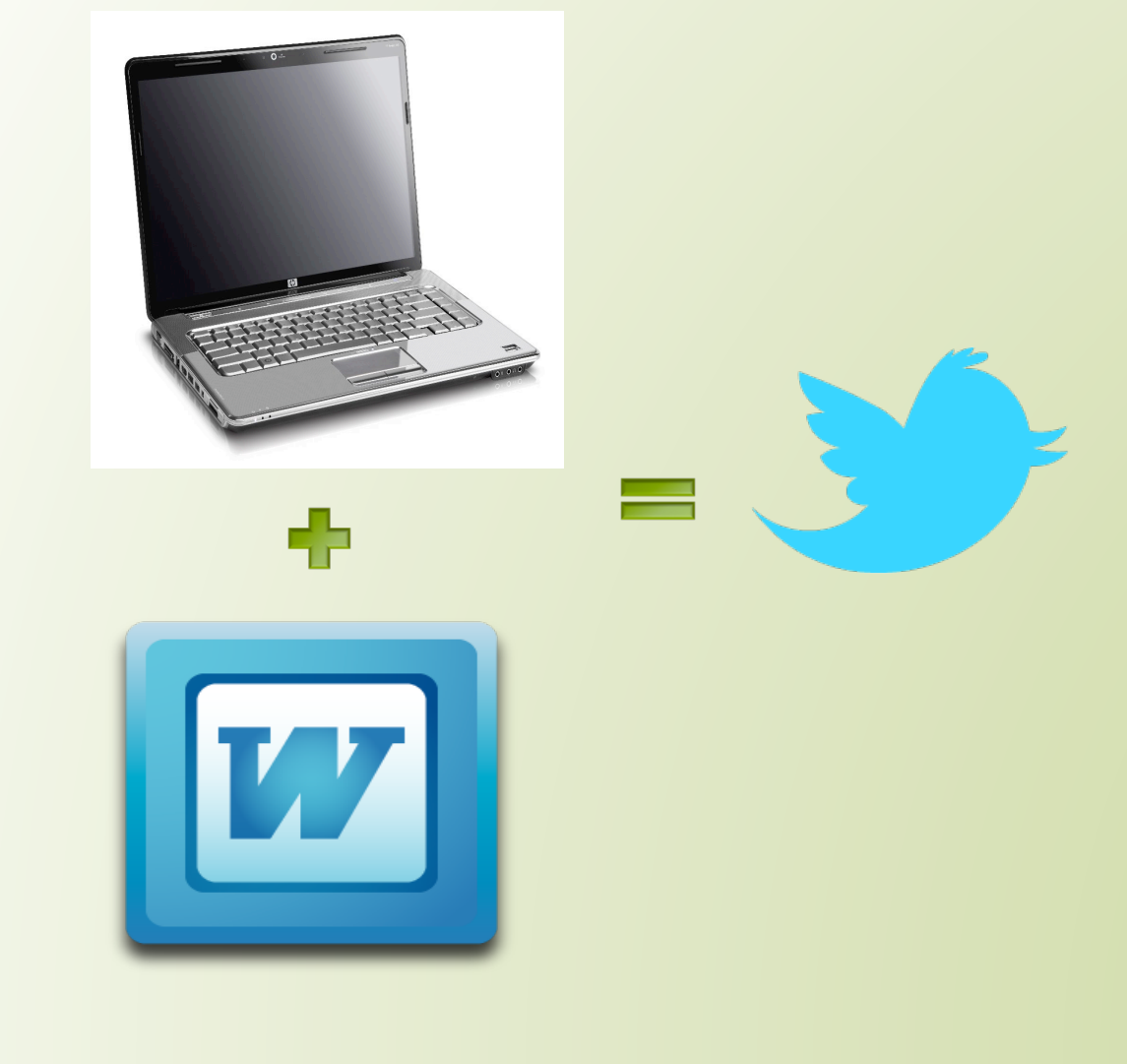

 Cas 2: dans le cas où vous ou vos élèves n'ont pas accès au WiFi, demander leur de rédiger leurs tweets sur un document Word. (Un ordinateur par équipe si possible).

 Les élèves vous remettent le fichier des tweets en Word. Vous vous connectez au compte Twitter de la classe et vous tweetez les messages de vos élèves.

## 5.2. Sélection des tweets en Classe

#### Cas 3: Utilisation de Grands Cartons

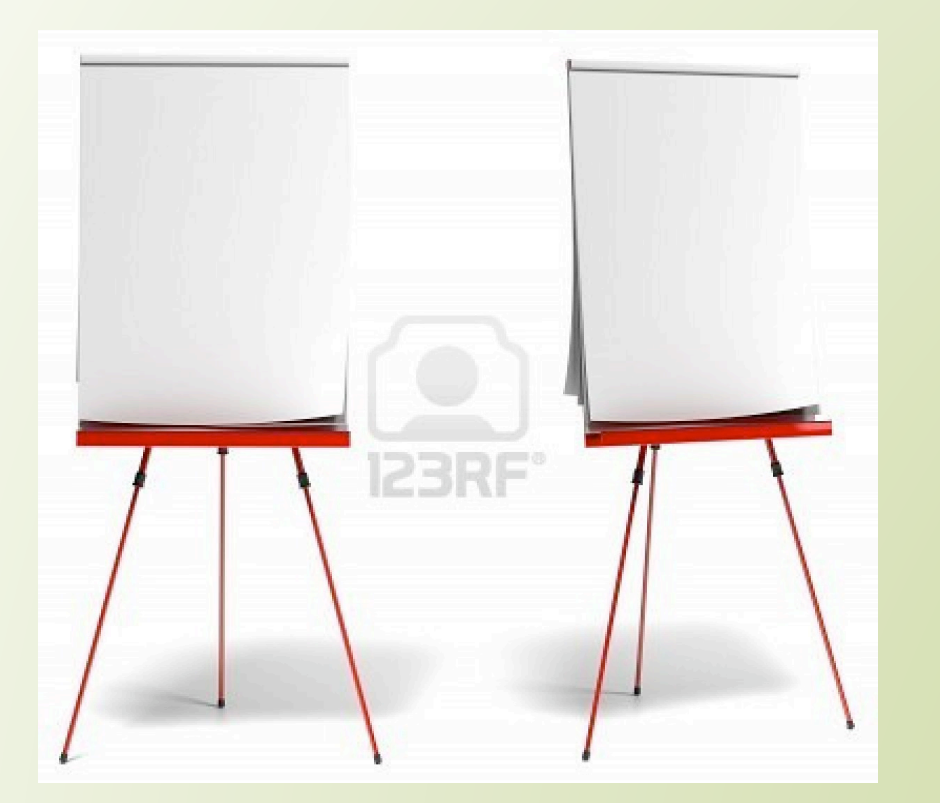

 Cas 3 : Dans le cas où vous n'avez pas accès au WiFi et à un ordinateur dans la classe, les élèves vont rédiger les tweets qu'ils auront sélectionnés par équipe sur de grands cartons.

 Pour envoyer leurs tweets, vous vous connectez au compte Twitter de la classe, vous retranscrivez les slams/ tweets sélectionnés et vous les tweetez.

## 5.3. Sélection des tweets en Classe

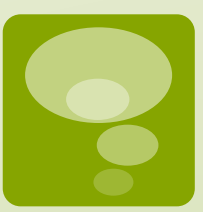

 Pour procéder à la sélection de l'ensemble des tweets de la classe en respectant les critères d'évaluation cités dans le Guide Pédagogique, vous pouvez utiliser cette grille que vous distribuerez à chaque équipe (voir annexe 1).

| Critères | Qualité la | Lien au thème, | Musicalité des | Métaphores |  |
|----------|------------|----------------|----------------|------------|--|
| Tweets   | langue     | du message     | vers (rytime)  | employees  |  |
| Tweet 1  |            |                |                |            |  |
| Tweet 2  |            |                |                |            |  |
| Tweet 3  |            |                |                |            |  |

 Une fois que tous les tweets ont été évalués, il faut retenir ceux qui ont réunis le plus de critères.

 De là il faut que les équipes en choisissent 4 pour les mettre en favoris (voir point suivant)

## 6. Mettre en favoris des tweets

Lorsque les équipes auront tweeté tous leurs slams/ tweets (8 par équipe), ils devront, toujours en équipe, en choisir quatre parmi l'ensemble des tweets publiés sur le compte de la classe.

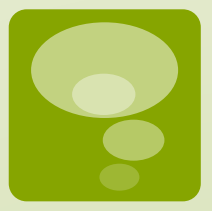

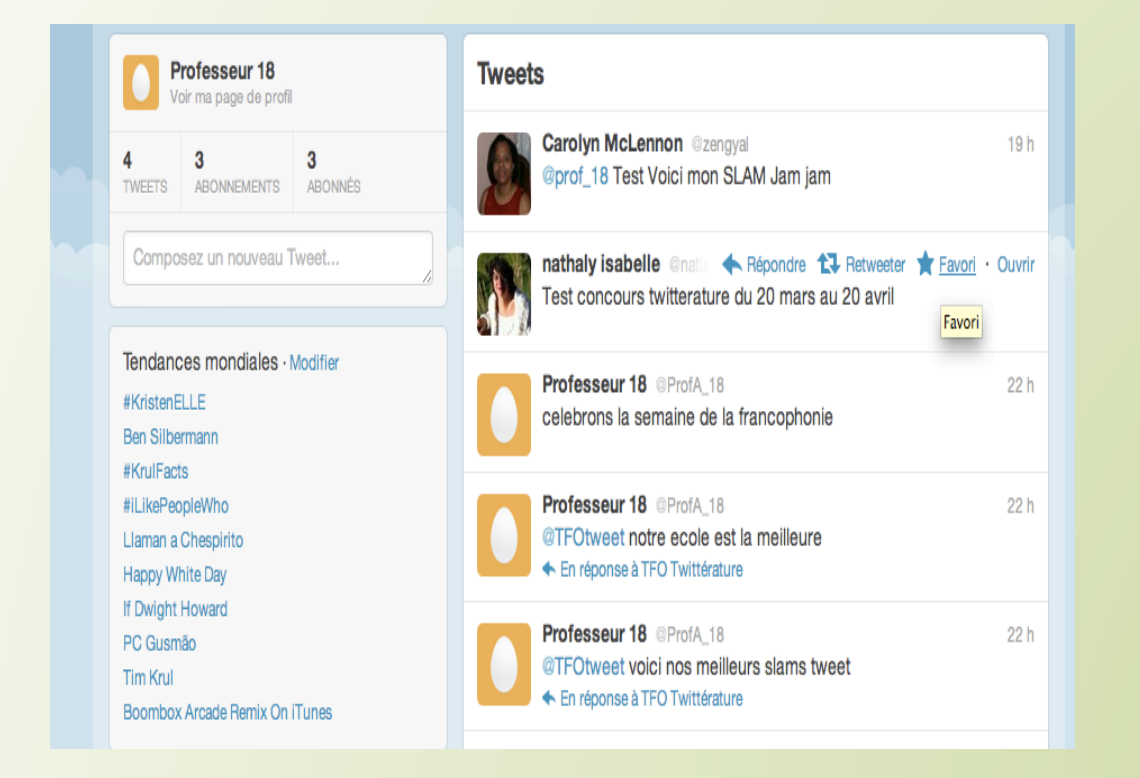

Vous pouvez compiler les résultats de vos élèves en marquant chaque tweet choisi avec un favori comme suit :

En passant le curseur sur le tweet que vous voulez indiquer en favoris et en cliquant sur l'icône 'favoris'.

## 6.2. Mettre des tweets en favoris

 Une fois que le tweet a été mis en favoris, cliquez sur 'Tweets' dans votre page d'accueil. Votre page de tweets s'ouvre.

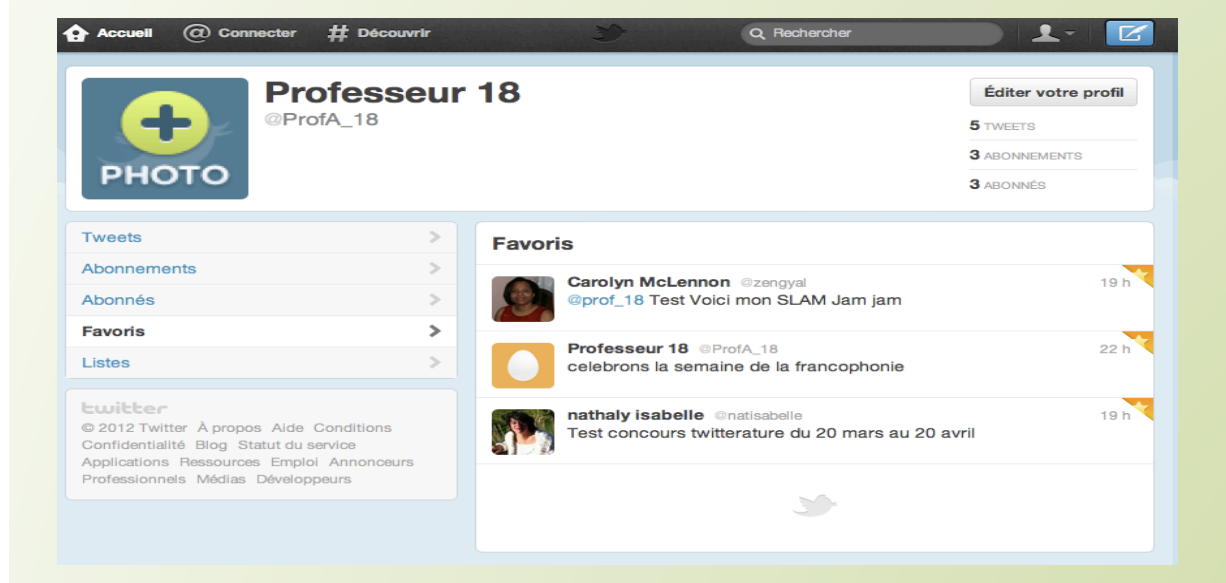

 En cliquant sur favoris les tweets que vous avez selectionnés apparaissent.

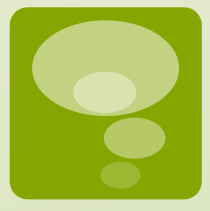

## 7. Envoyer vos 10 meilleurs tweets par Messages Privés

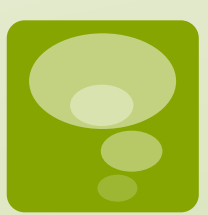

 Une fois que vous aurez mis tous ces tweets en favoris, il faudra en faire une dernière sélection pour en avoir un maximum de 10 que vous soumettrez par Messages Privés à TFO Tweet.

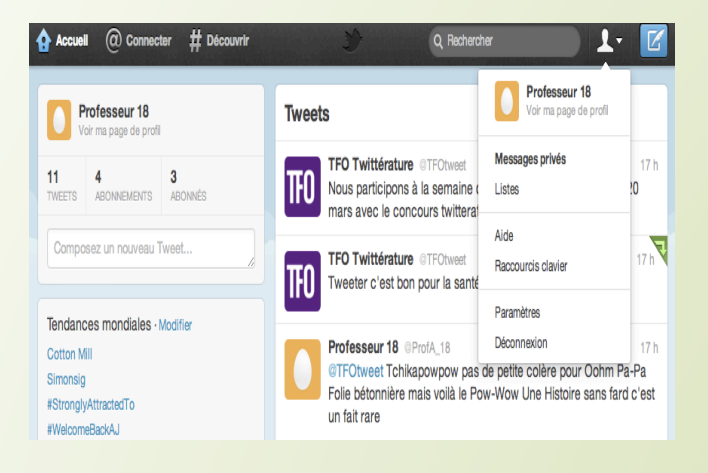

 Aller sur l'icône avec la petite tête blanche. Un menu se déroule et vous allez voir l'encart Messages Privés.

 Cliquer alors sur Messages
 Privés et une fenêtre de rédaction s'ouvre.

 Cliquer sur l'icône Nouveau Message pour rédiger vos tweets

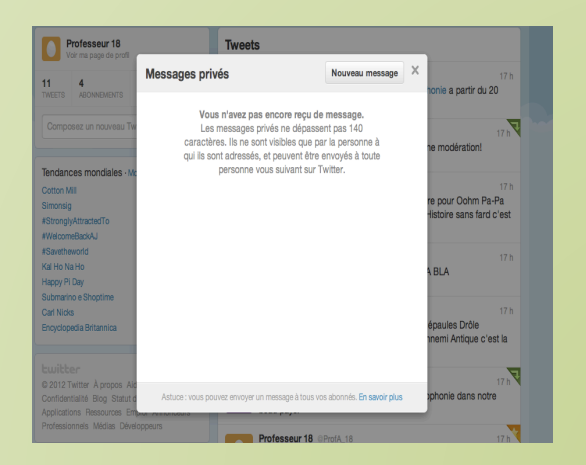

## 7.2 Envoyer vos 10 meilleurs tweets par Messages Privés

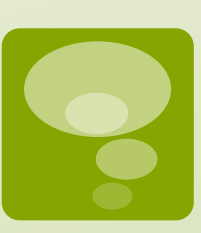

#### Fenêtre de Messages Privés.

| nfil   | Tweets                                                                     |                            |
|--------|----------------------------------------------------------------------------|----------------------------|
|        | Messages privés > Nouveau ×                                                |                            |
| \$<br> |                                                                            | nome a par                 |
| · Mc   |                                                                            | ne modéra                  |
|        |                                                                            | re pour Oc<br>Histoire sar |
|        |                                                                            | A BLA                      |
|        |                                                                            | épaules Di<br>nnemi Antic  |
| 010    | 140 Envoyer                                                                |                            |
| itut d | Astuce : vous pouvez envoyer un message à tous vos abonnés. En savoir plus | ophonie da                 |
| Dévelo | Professeur 18 @ProfA_18                                                    |                            |

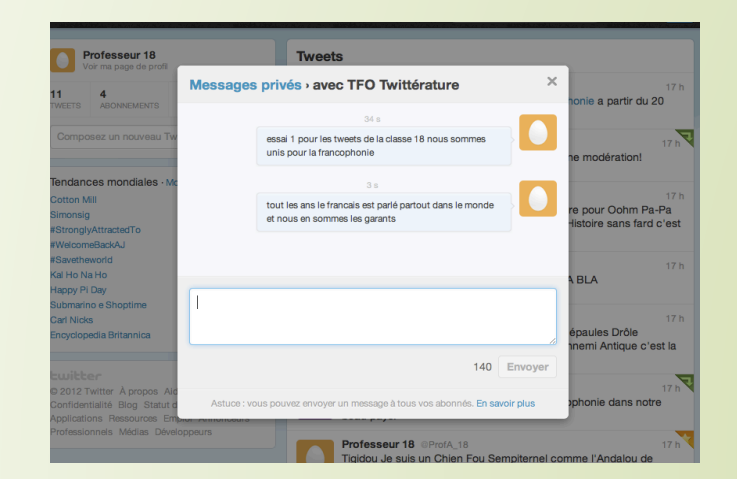

 Dans cette fenêtre, taper dans la barre du haut (destinataire du message) @TFO tweet.

- Copier et coller le tweet sélectionné.
- Faire de même pour les 9 autres tweets
- Cliquer ensuite sur ENVOYER
- Dans cette fenêtre apparaitront vos messages privés que vous avez donc envoyés à TFOtweet.
- Vous pouvez ensuite fermer la fenêtre et retourner sur Twitter

## 8. Retweeter les tweets des élèves

 Afin de faire partager tout au long du concours les tweets de vos élèves, il faudra les retweeter pour qu'ils puissent apparaître sur le fil de tweet du compte du concours @TFO tweet et que vous suivez.

#### Tweets

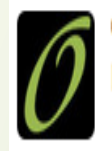

Placer le curseur sur le tweet, les différentes options apparaissent et cliquer sur **Retweeter** 

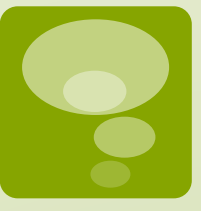

7 min

#### Fenêtres de retweet

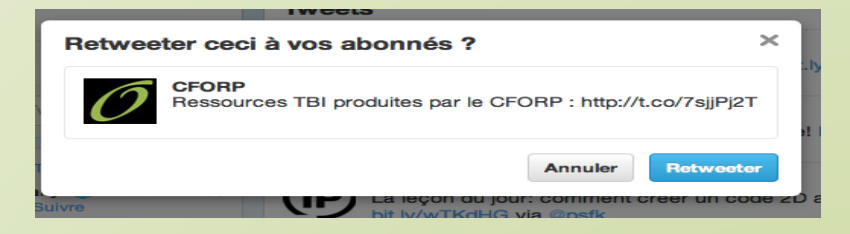

Quand le message a été retweeté, une flèche verte au coin de la fenêtre du tweet apparaîtra pour indiquer qu'il a été retweeté

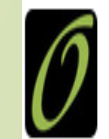

CFORP @CFORP Ressources TBI produites par le CFORP : bit.ly/xMt9HP

## 9. Répondre à un tweet

 Pour répondre à un message écrit par une autre personne, il faut juste cliquer sur Répondre à coté du tweet.

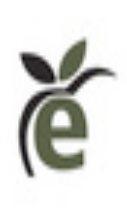

**TFO Éducation** @TFOE  $\bigstar$  <u>Répondre</u> **Retweeter Troise Favori** · Ouvrir Des jeunes enquêtent sur les Inégalités garçons/filles dans la série Active-toi. Discutez des stéréotypes avec les 10-13 ans

- La fenêtre de réponse s'ouvre et Le symbole @ se place en face du nom de l'utilisateur à qui vous voulez répondre.
- Cliquez ensuite sur tweeter pour publier votre réponse.

| Répondre à @TFOEducation |        |                                                                                                    |  |  |  |
|--------------------------|--------|----------------------------------------------------------------------------------------------------|--|--|--|
|                          | @TFOEd | ducation                                                                                                    |  |  |  |
|                          | •      | 126 Tweeter                                                                                                    |  |  |  |
|                          | ĕ      | <b>TFOEducation</b><br>Des jeunes enquêtent sur les Inégalités garçons/filles dans la<br>série Active-toi. Discutez des stéréotypes avec les 10-13 ans |  |  |  |

#### Abréviations suggérées

| A<br>Ablto | à bientôt      | D      |                  |          |               |
|------------|----------------|--------|------------------|----------|---------------|
| A2m1       | à demain       | D6d    | décider          | GHT      | i'ai acheté   |
| A+         | à plus tard    | Dak    | d'accord         | G        | j'ai          |
| Ap         | après          | danC   | danser           | -        | J             |
| Av         | avant          | Ds     | dans             |          |               |
| Apl        | appelle        | D100   | descends         | Н        |               |
| 1          |                | DSL    | désolé           | IR       | hier          |
| В          |                | Dp     | dérange pas      |          |               |
| Вср        | beaucoup       | DFr    | Défaire          | Ι        |               |
| Bilto      | bientôt        |        |                  | Id       | idée          |
| Bjr        | bonjour        | XLNT   | excellent        | imaJn    | imagine       |
|            |                | XQzé   | excuser          |          |               |
| С          |                | ENTK   | en tout cas      |          |               |
| C ça       | C'est ça       |        |                  | J        |               |
| Cki        | c'est qui      | F      |                  | Jt'm     | je t'aime     |
| Ckoi       | c'est quoi     | Fds    | fin de semaine   | J'T KIT  | je te quitte  |
| Chepa      | je ne sais pas | fR     | faire            | Jspr     | j'espère      |
| Komencava  | Comment ça va  |        |                  |          |               |
| Ср         | coup           | G      |                  | L        |               |
| CC         | coucou         | GF1    | j'ai faim        | l'S tomB | laisse tomber |
|            |                | G 1 PB | j'ai un problème | léG      | léger         |

#### Abréviations suggérées

| lC       | laisser         | Pr      | Pour              | Slt    | Salut         |
|----------|-----------------|---------|-------------------|--------|---------------|
| Μ        |                 |         |                   | Т      |               |
| Mer6     | merci           | Q       |                   | T ou   | tu es où      |
| Msg      | message         | Koi29   | quoi de neuf      | Tlm    | tout le monde |
| manG     | manger          | Qd      | quand             | Tps    | temps         |
| MDR      | mort de rire    | Keske C | qu'est-ce que     | Tlment | tellement     |
| Mm       | même            | c'est   |                   | Tt     | Tout          |
|          |                 | Keske   | qu'est-ce que     | Ts     | Tous          |
| Ν        |                 | Qq      | quelques          |        |               |
| Nsp      | ne sais pas     | Qqn     | quelqu'un         | V      |               |
| néCsR    | nécessaire      | Qqc     | quelque chose     | V      | Vais          |
| Ns       | Nous            |         |                   | Vs     | Vous          |
|          |                 | R       |                   | Vx     | Veux          |
| 0        |                 | Rdv     | rendez-vous       |        |               |
| Onckri   | on s'écrit      | Rsvp    | réponse s'il vous |        |               |
| Omd      | oh mon dieu     | plait   |                   |        |               |
| Oqp      | occupé          | Ri1     | rien              |        |               |
| Р        |                 | S       |                   |        |               |
| Pa 2 koi | pas de quoi     | Snif    | pleure            |        |               |
| Pk       | pourquoi        | Stp     | s'il te plait     |        |               |
| Pgc      | pas grand chose | Sont    | st                |        |               |

Nous remercions le Conseil scolaire catholique de district des Grandes Rivières pour l'utilisation de ce répertoire